## 印刷のキャンセル方法について(法科自習室)

プリンタへ誤って印刷してしまった場合の印刷の中止方法を説明します。

1.パソコンにて印刷待ちのドキュメントをキャンセルする方法

「スタート」メニューの「設定」から「プリンタと FAX」を選択します。プリンタの一覧が表示されましたら 印刷したプリンタのアイコンをダブルクリックします。

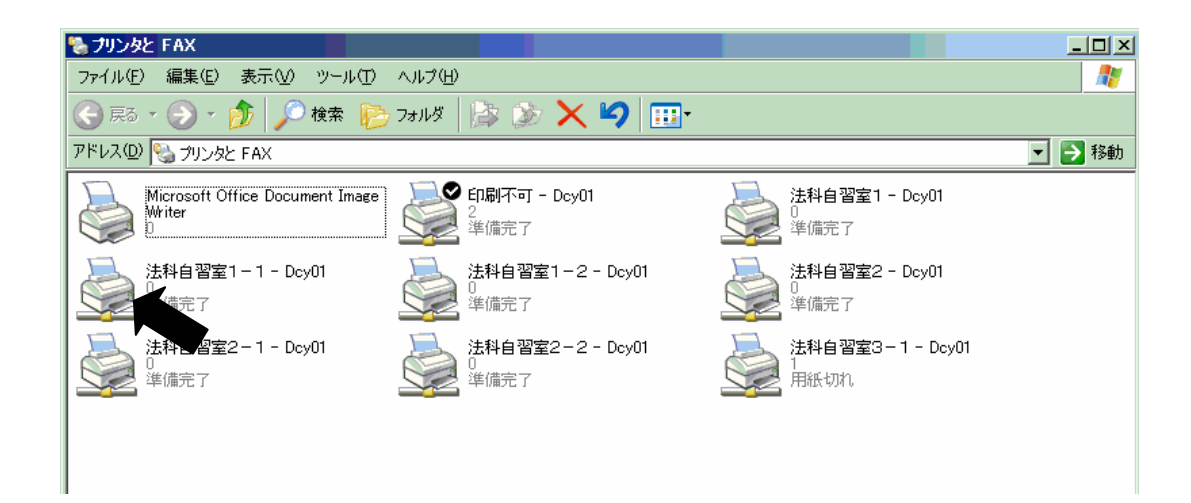

ダブルクリックするとそのプリンタに印刷待ちとなっているドキュメント(印刷物)の一覧が表示されます。

| 🌺 法科自習室1-1(Dcy01 上)           |        |        |      |        | - D ×   |
|-------------------------------|--------|--------|------|--------|---------|
| ブリンタ(P) ドキュメント(D) 表示(V)       | ヘルプ(円) |        |      |        |         |
| ドキュメント名                       | 状態     | 所有者    | ページ数 | サイズ    | 受付      |
| 🖬 Microsoft PowerPoint -      | 印刷中    | *****  | 1    | 226 KB | 17:39:( |
| Microsoft PowerPoint -        |        | ****** | 8    | 374 KB | 17:57:1 |
| http://www.ycc.u-tokai.ac.jp/ |        | ****** | 1    | 198 KB | 18:32:  |
|                               |        |        |      |        |         |
| -                             |        |        |      |        |         |
| •                             |        |        |      |        | Þ       |
| キューに 0 個のドキュメント               |        |        |      |        | 1.      |

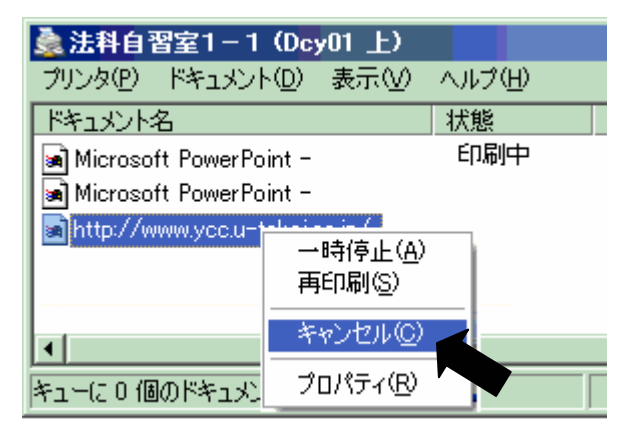

削除したいドキュメントを選択し「削除」します。削除した いドキュメントを選択し、マウスの右ボタンをクリックしプ ルダウンメニューを表示します。メニューの「キャンセル」 を選択します。

削除できるドキュメントは「所有者」(図の中では\*\*\*\*\*\*\* としています)が自分のユーザ名のドキュメントのみです。 所有者が他のユーザ名のドキュメントは削除できません。

| プリンタ | $\mathbf{X}$                                                                                                    |
|------|----------------------------------------------------------------------------------------------------|
| ٢    | 選択された印刷ジョブを取り消しますか?                                                                                                    |
| C    | (In the second second s |
|      | ' 🗨                                                                                                    |

「選択された印刷ジョブを取り消しますか?」に対して 「はい」を選択してください。

「状態」が「削除中」となり削除を開始します。 削除が終了すると一覧表示からも消えます。

| 🌲 法科自習室1-1(Dcy01 上)           |        |    |
|-------------------------------|--------|----|
| ブリンタ(P) ドキュメント(D) 表示(V)       | ヘルプ(円) |    |
| ドキュメント名                       | 状態     | 所有 |
| 🖬 Microsoft PowerPoint -      | 印刷中    | ** |
| 🖬 Microsoft PowerPoint -      |        | ** |
| http://www.ycc.u-tokai.ac.jp/ | 削除中    | ** |
|                               |        |    |
|                               |        |    |
|                               |        |    |
|                               |        |    |
| キューに 0 1回の下キュメント              |        |    |

また、この「キャンセル」は状態が「印刷中」でもキャンセルすることができます。

## 2. プリンタにて印刷中のドキュメントをキャンセルする方法

既にドキュメントが印刷中でパソコン上からキャンセルできない場合は、プリンタの操作パネルから印刷を中止します。

## 1)NEC MultiWriter2860N 編

|            | [リセット] スイッチ                                                                                                    |
|------------|----------------------------------------------------------------------------------------------------|
| $\bigcirc$ | このスイッチは印刷可ランプが消灯しているときに機能します。アラーム中も機能します。                                                                                                    |
| リセット       | プリンターを初期状態にする。                                                                                                    |
|            | [シフト]スイッチを押した状態でこのスイッチを2回続けて押すと、ディスプレイに"リ<br>セットジッコウ"と表示され、未印刷データは消失し、プリンターは初期状態(電源スイッ<br>チON直後の状態)になります。リセット後、ブザーが2回鳴ります。                                                 |
|            | — <b>V</b> <sub>FIVD</sub> ————————————————————————————————————                                                                                                    |
|            |                                                                                                    |
|            | リセットすると、スイッチを使って変更したプリンターの設定も、初期状態(電源<br>ON直後の状態)に戻ります。ただし、メニュースイッチを使って変更したメニュー<br>モー ドの内容はリセットされません。詳細は添付のプリンターソフトウエアCD-<br>ROMに収録されている活用マニュアルの付録の「NPDLの初期状態」をご覧くだ<br>さい。 |
|            | リセットすると、スイッチを使って変更したプリンターの設定も、初期状態(電源<br>ON直後の状態)に戻ります。ただし、メニュースイッチを使って変更したメニュー<br>モー ドの内容はリセットされません。詳細は添付のプリンターソフトウエアCD-<br>ROMに収録されている活用マニュアルの付録の「NPDLの初期状態」をご覧くだ<br>さい。 |

## 2) EPSON LP-9100PS3 編

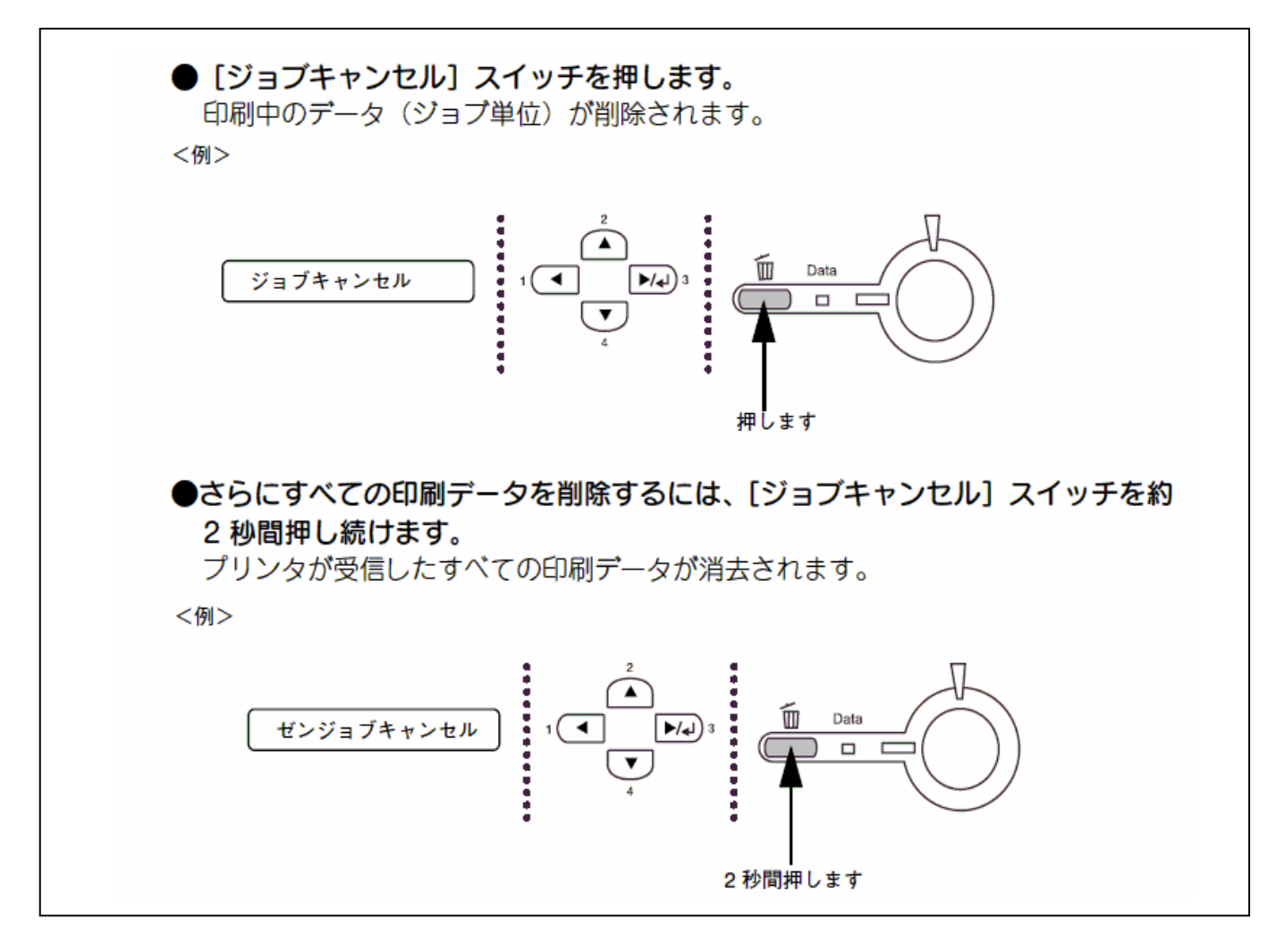